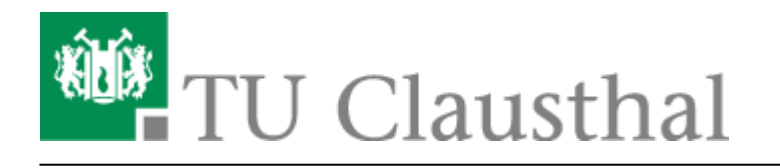

Artikeldatum: 10:50 13. January 2017 Seite: 1/2 palm

# eduroam mit webOS nutzen

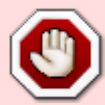

**Wichtiger Warnhinweis:** Deaktivieren Sie niemals die Zertifikatsprüfung bei der WLAN-Anmeldung! Wenn Sie einen Zertifikatsfehler durch Ihr Gerät beim Anmelden an das WLAN bekommen, loggen Sie sich bitte unter keinen Umständen im WLAN ein bzw. ignorieren Sie solche Meldungen niemals! Weiterhin werden Sie bei der Anmeldung an "eduroam" niemals über eine Browser-Seite nach Ihrem Nutzernamen und Passwort gefragt, wenn Sie das WLAN gemäß der Anleitung installieren; bitte geben Sie also niemals Ihren Nutzernamen und Passwort in Anmeldeportalen für eduroam ein! Nichtbeachtung dieser Hinweise können dazu führen, dass Ihre Nutzerdaten in unberechtigte Hände gelangen. Wenn Sie Fragen zur Sicherheit haben, wenden Sie sich bitte an support@rz.tu-clausthal.de.

### Voraussetzung

Vor der Wi-Fi Nutzung muss die Betriebsregelung elektronisch anerkannt werden, sonst ist eine Nutzung von eduroam nicht möglich.

- Wir gehen davon aus, dass Sie das Smartphone mit einem Telefon-/Datenvertrag nutzen und über diesen in der Lage sind, E-Mails zu empfangen und einen E-Mail-Account konfiguriert haben
- Sie benötigen einen gültigen TU-Account mit Passwort. Bei älteren Accounts (vor 2010) sollten Sie sicherheitshalber in der letzten Zeit Ihr Passwort geändert haben.
- Sie müssen der Betriebsregelung für das WLAN zugestimmt haben. Sie können hier die Zustimmung geben.
- Sie sollten ihren WLAN-Quota nicht überschritten haben. Hier können Sie ihre aktuelle Quota überprüfen.

#### Installation

1. Erstellen Sie eine E-Mail an sich und senden Sie sich die folgenden Zertifikate zu:

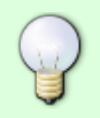

Wurzelzertifikat
DFN-PCA-Zertifikat

### TU Clausthal-CA-Zertifikat 1. Benutzen Sie dazu die Mail-Adresse, die Sie auf dem Palm empfangen können. Öffnen Sie die Mail in ihrem Palm. × Installieren Sie die drei Zertifikate 1. in dem Sie auf die jeweiligen Zertifikate tippen. 2. Es öffnet sich der Zertifikatsmanager × 3. Prüfen Sie das Zertifikat indem Sie auf "Details" tippen. Vergleichen Sie die Fingerprints mit den angegbenen Werten auf der DFN-PKI. 4. Installieren Sie das Zertifikat, indem Sie auf die Taste "Zertifikat vertrauen" tippen. 4. Tippen Sie oben rechts in der Ecke auf das WLAN-Symbol. Es erscheint ein Menü. × 5. Schalten Sie das WLAN ein. Das Palm sollte nun das WLAN-Netzwerk "eduroam" der TU Clausthal finden × 7. Wählen Sie eduroam aus. 1. Geben Sie in dem Feld "Benutzernamen eingeben" ihre Benutzerkennung des RZ in der Form "<uid>@tu-clausthal.de" (z. B. tmjb@tu-clausthal.de) ein. 2. Geben Sie in das Feld "Kennwort eingeben …" ihr Passwort ein. 3. Tippen Sie auf Anmelden. Nach kurzer Zeit sollten ein blauer Haken erscheinen.

×

## Kompatibilitätsliste

| Handy-Modell  | webOS-Version | Erfolg | Kommentar                                                       |
|---------------|---------------|--------|-----------------------------------------------------------------|
| Palm Pre Plus | 1.4.5         | +      |                                                                 |
| Palm Pre Plus | 2.1.0         | +      |                                                                 |
| Palm Tablet   | 3.0.4         | (+)    | geht nur, wenn kein CA-Zertifikat ausgewählt wird <sup>1)</sup> |
| webOS         | •             |        |                                                                 |

1)

Der Login ohne Überprüfung der Zertifikate wird vom Rechenzentrum nicht empfohlen!

Direkt-Link: https://doku.tu-clausthal.de/doku.php?id=campus-wlan\_wituc\_eduroam:palm&rev=1484301045 Letzte Aktualisierung: 10:50 13. January 2017

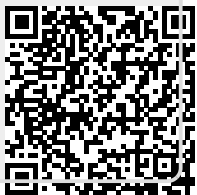